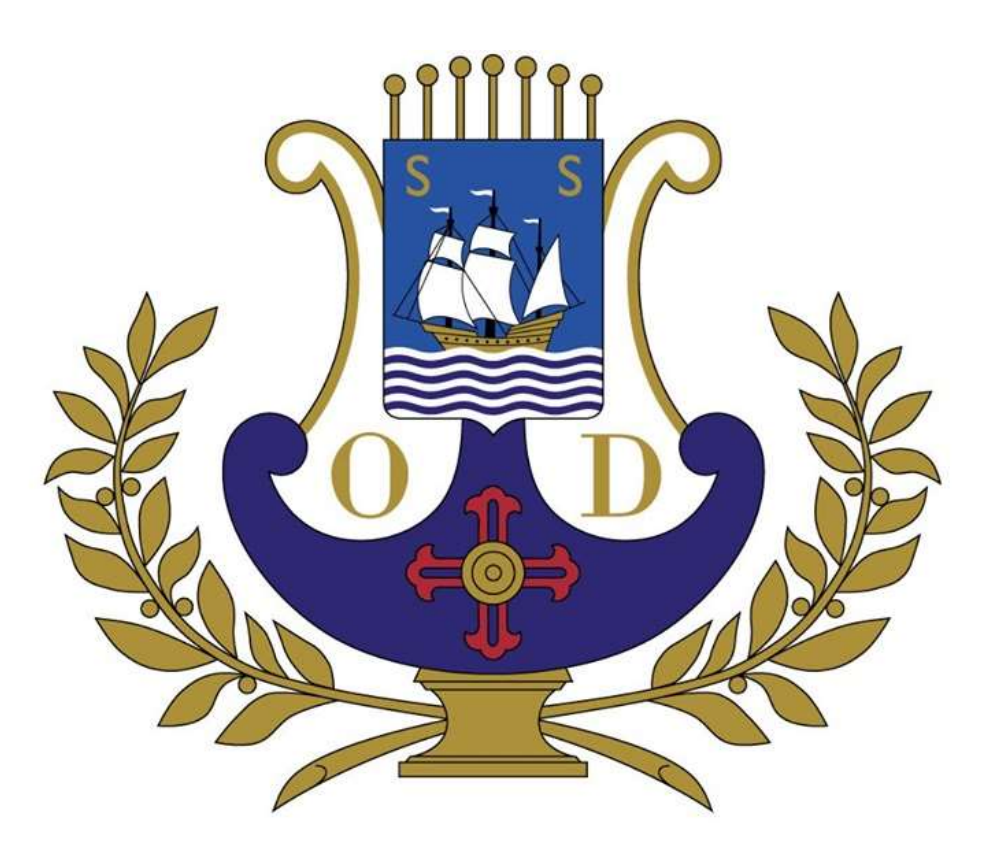

# Orfeon Donostiarra Donostiako Orfeoia

PASO 1- Acceda a la página de venta de entradas: <u>https://shop.kursaal.eus</u>

PASO 2 - "Iniciar sesión" o "Regístrate"

Iniciar sesión Registrate

E

PASO 3- Introduzca directamente el código que ha recibido en su mail y pulse "OK"

**Importante:** El concierto no aparece en el listado de actividades hasta que no introduzca el código

Una vez introducido el código aparece el concierto

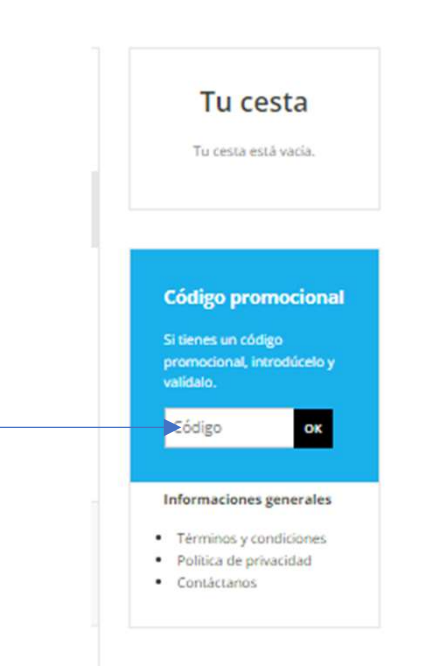

| DONOSTIAKO ORFEOIA/ORFEON DONOSTIARA<br>En ofera desde manes 13 agono 3024 a viennes 11 octubre 2024<br>Conciento de Amigos del Orteón Donostiarra                                  | Tu cesta<br>Tu cesta está vacia.                                                                        |
|----------------------------------------------------------------------------------------------------|----------------------------------------------------------------------------------------------------|
| effon Donostiarra<br>nostiako Orfeoia                                                                                                    | Código promociona<br>Si tienes un código<br>promocional, introdúcelo y<br>validato.                     |
| Producto(s) del código promocional "4YW3-FV5Y-H5X4-NSDY"                                                                                                    | Código or<br>Informaciones generales<br>Términos y condiciones<br>Política de privacidad<br>Condiciares |
| DONOSTIAKO ORFEOIA<br>INADIO ETIA ADRIADECTUTXIMA INOITEZETUA<br>martas 15 ontubro 2024 1930<br>Auditoria, Canto Kursaal Elkargunea<br>Promotoris ORFUD DONOSTIABA                  |                                                                                                    |
| Conciento para socios y amigos del Orfeón Donosciarra /Donosciako: Orfeoianen baskide eta adiskideel eskainitako kontzentua<br>REQUEMO W.A. Nozardi<br>Ormaneta Norfincia el Nearra |                                                                                                    |
| Dir. Sainz Alfaro                                                                                                    | 2                                                                                                    |

#### PASO 4 - Seleccione en el plano de la sala.

#### **MAXIMO 2 ENTRADAS**

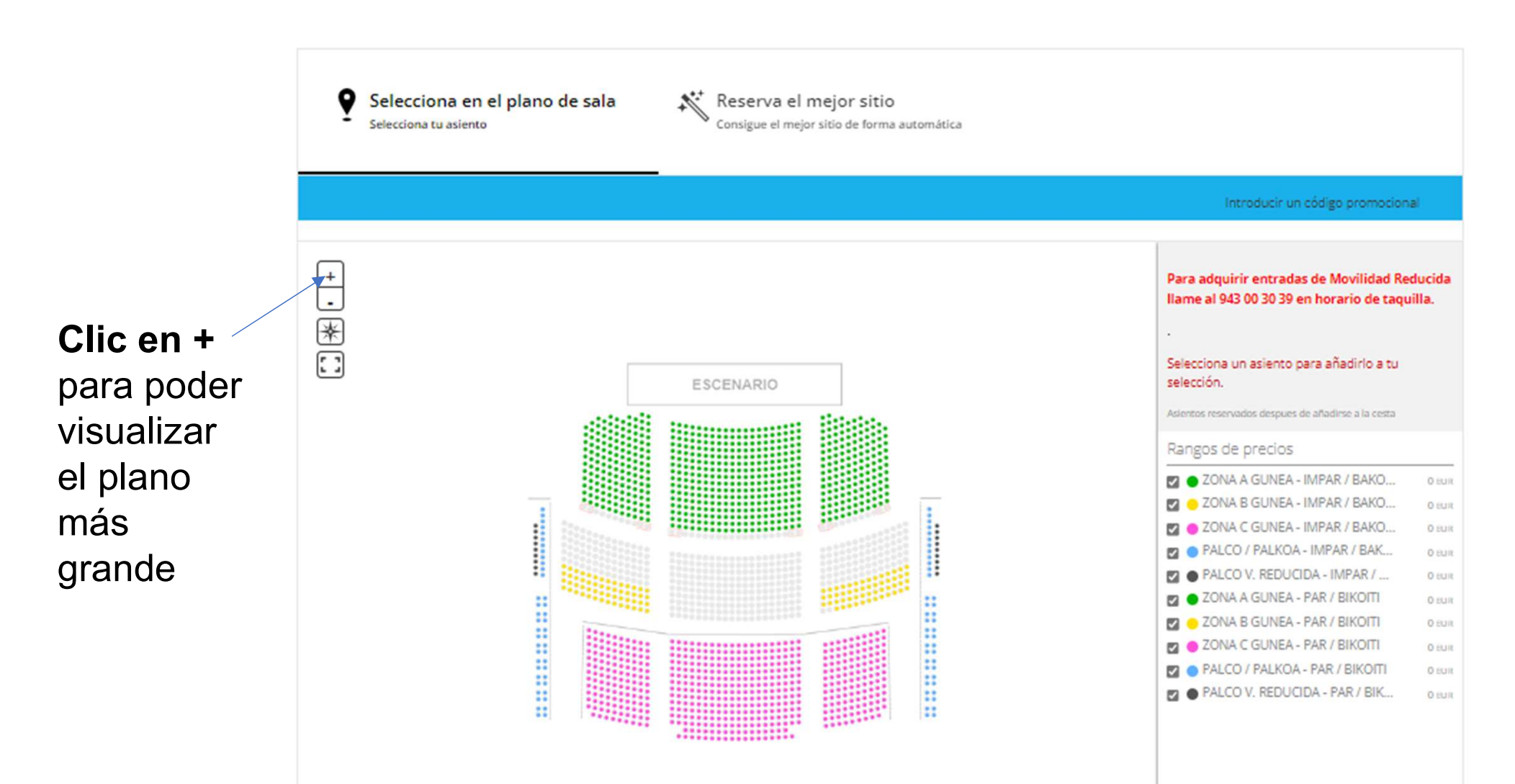

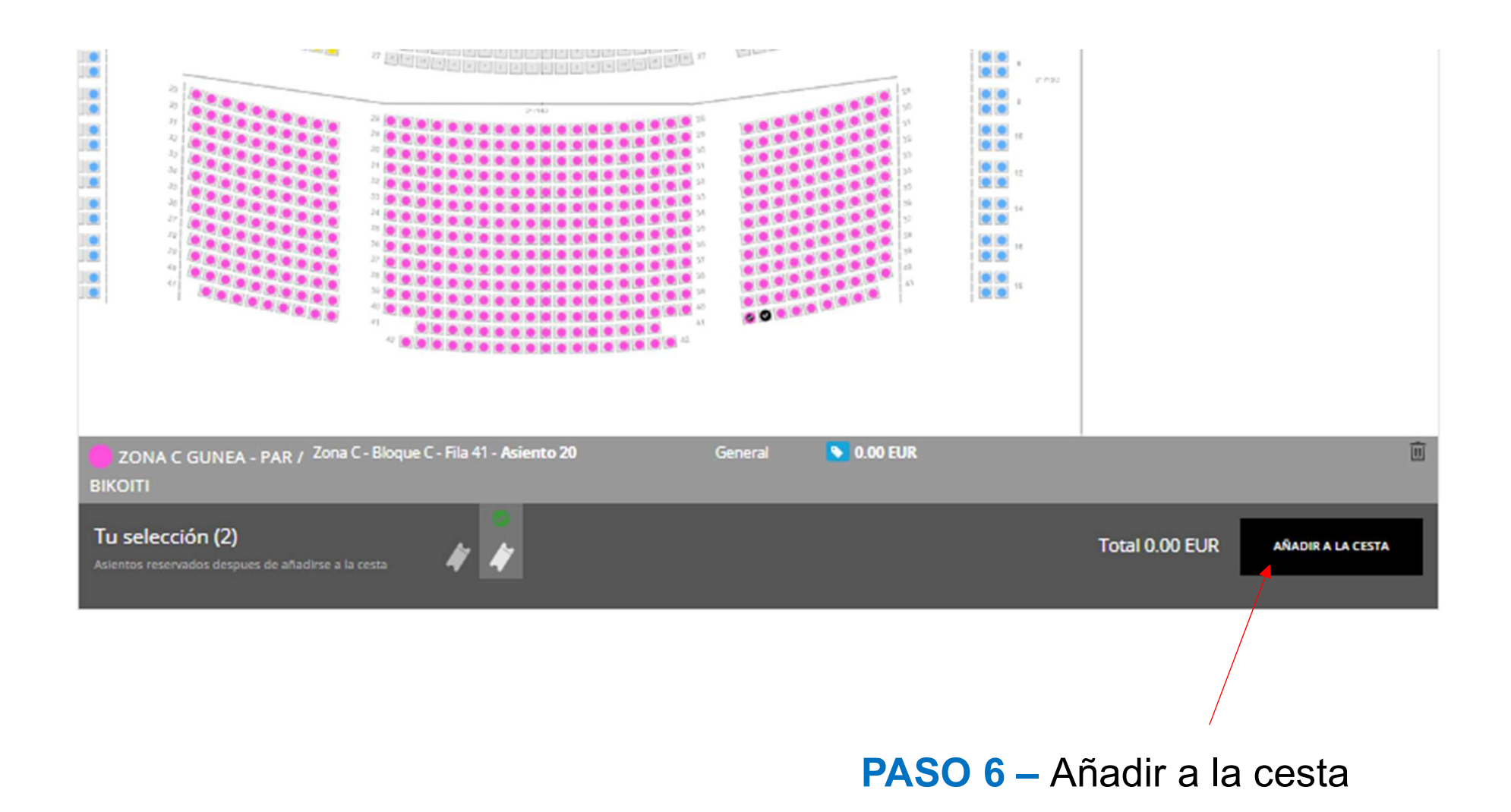

## PASO 7 – Haga clic en COMPRAR AHORA

| Se acaba de añadir.                                                                                            | 2 entradas<br>EDITAR TU CESTA                                      |
|----------------------------------------------------------------------------------------------------|--------------------------------------------------------------------|
| Modificación realizada con éxito<br>2 entradas añadido a tu cesta. Tienes 14 minutos para completar la compra. | 0.00 EUR                                                           |
| DONOSTIAKO ORFEOIA<br>BAZKIDE ETA ADISKIDEENTZAKO KONTZERTUA                                                   | Tienes <b>14 minutos</b> para<br>completar la compra.              |
| 📾 martes 15 octubre 2024 🕘 19:30 🖽 Auditorioa / Auditorio, Centro Kursaal Elkargunea                           | Modos de pago<br>Se aceptan las siguientes<br>formas de pago y se  |
| 2 entradas ZONA C GUNEA - PAR / BIKOITI I VER   MODIFICAR TUS ASIENTOS X BORRAR                                | garantiza que tus<br>transacciones son seguras<br>en Internet:     |
| General<br>DONOSTIAKO ORFEOIA<br>Zona C - Bloque C - Fila 41 - Asiento 18<br>0.00 EUR                          | UISA 🔍                                                             |
| General<br>DONOSTIAKO ORFEOIA<br>Zona C - Bloque C - Fila 41 - Asiento 20<br>0.00 EUR                          | Informaciones generales <ul> <li>Términos y condiciones</li> </ul> |
| Importe 0.00 EUR                                                                                               | <ul> <li>Política de privacidad</li> <li>Contáctanos</li> </ul>    |
| 📢 CONTINÚA COMPRANDO 📑 IMPRIMIR OFERTA COMPRA AHORA                                                            |                                                                    |

### PASO 8 - IMPRIMIR o ABRIR TICKET MOVIL

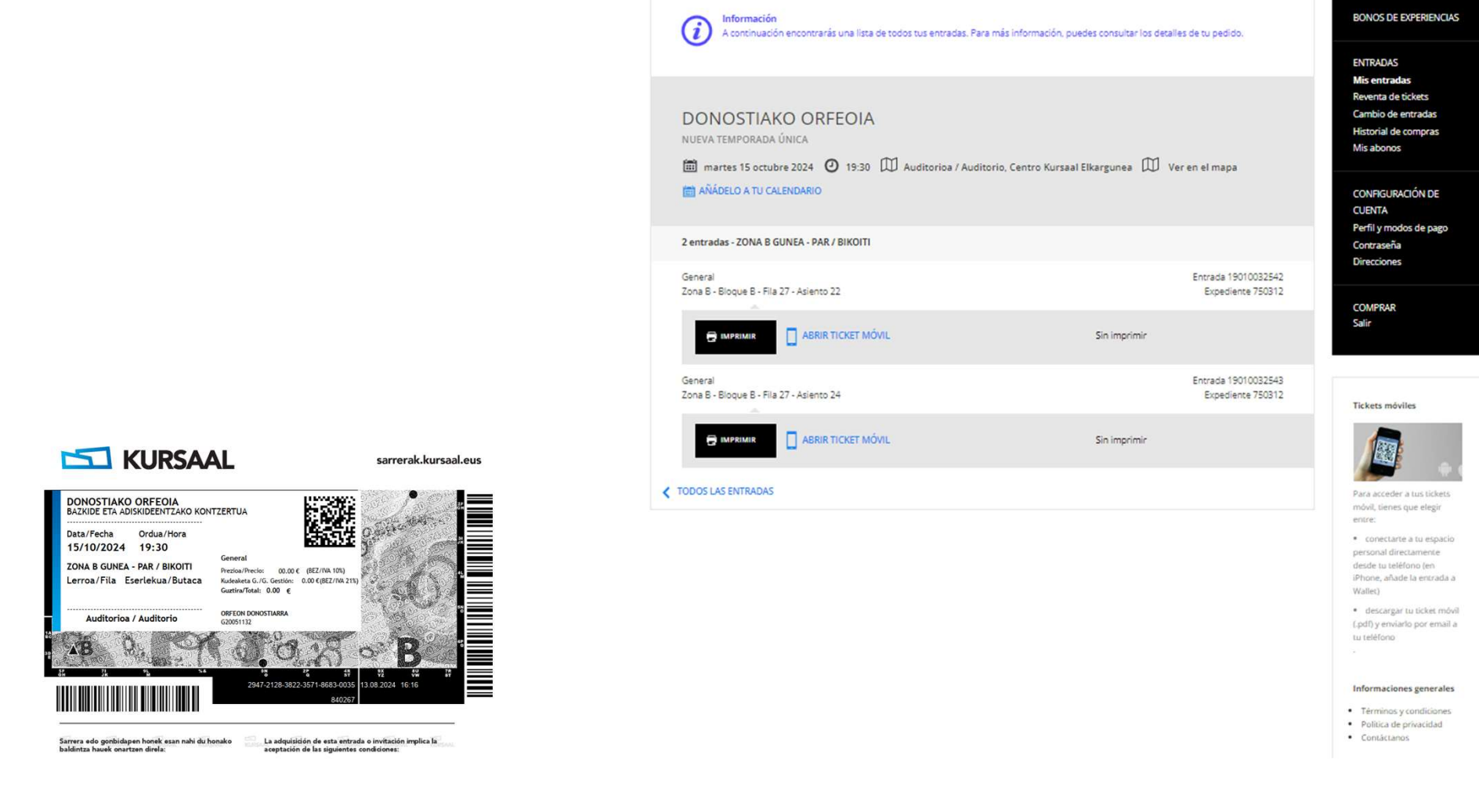

Tus entradas

Si tiene algún problema diríjase a la taquilla de Kursaal en el teléfono: 943 00 30 39

Espacio personal

PÁGINA PRINCIPAL